## LockBit: Ransomware Puts Servers in the Crosshairs

symantec-enterprise-blogs.security.com/blogs/threat-intelligence/lockbit-targets-servers

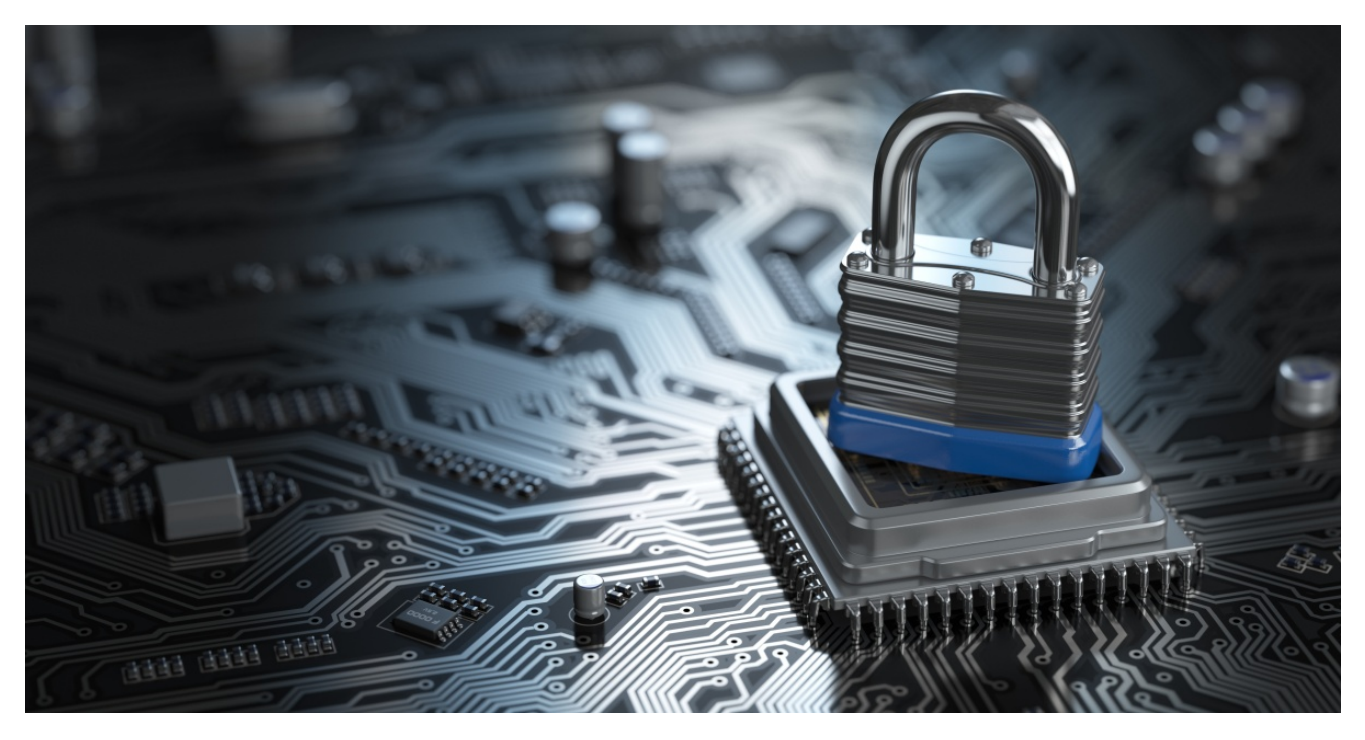

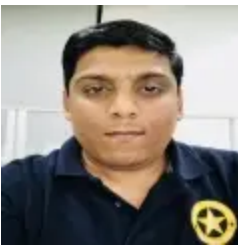

Vishal KamblePrincipal Threat Analysis Engineer

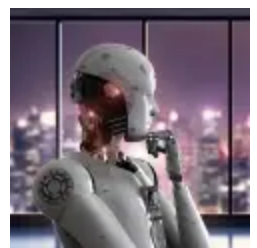

Lahu KhatalSenior Threat Analysis Engineer

# LockBit affiliates using servers to spread ransomware throughout networks.

Symantec, a division of <u>Broadcom Software</u>, has observed threat actors targeting server machines in order to spread the LockBit ransomware threat throughout compromised networks.

In one attack observed by Symantec, LockBit was seen identifying domain-related information, creating a Group Policy for lateral movement, and executing a "gpupdate /force" command on all systems within the same domain, which forcefully updates group policy.

#### LockBit

LockBit is a ransomware-as-a-service (RaaS) operated by malicious actors Symantec tracks as Syrphid.

Shortly after it first appeared in September 2019, the Syrphid gang expanded its operations, using a network of affiliates to deploy the LockBit ransomware on victim networks. The ransomware, which has currently reached <u>version 3.0</u>, has evolved over the past few years, as has its operators who have recently <u>launched a bug bounty program</u> in order to weed out weaknesses in the malware's code and the RaaS operation as a whole.

### Attack chain

In one observed instance, before dropping and executing the LockBit ransomware, an attacker had RDP access to the enterprise network for a couple of weeks at least. This access may have been obtained through remote desktop applications such as AnyDesk or Windows RDP, or by exploiting a known vulnerability, etc.

LockBit behaves differently on server machines with domain controllers than on Windows 10 machines. When executed on a server, it has the capability to spread through the network using Group Policy. On Windows 10 machines it performs routine ransomware activity and encrypts files.

When LockBit is executed on a server machine it carries out the following actions:

1. Debugger check

LockBit first checks if the malware process is being debugged. If this is the case, it goes into an infinite loop.

|                                                                                                    | 000000000040FF90 var_20<br>00000000040FF90 var_20<br>00000000040FF90                                             | 8C= dword ptr -20Ch<br>88= byte ptr -20Ch                                                                                                    | Entry point                                                                                                    |
|----------------------------------------------------------------------------------------------------|----------------------------------------------------------------------------------------------------|----------------------------------------------------------------------------------------------------|----------------------------------------------------------------------------------------------------|
|                                                                                                    | 000000000040FF91 mov<br>00000000040FF93 and<br>00000000040FF95 mov<br>00000000040FF95 sub<br>0000000040FF92 test | eBp, esp<br>esp, BFFFFFFFBh   Logical MD<br>eak, lange fs:30h<br>esp, 480h   Integer Sustraction<br>byte ptr [eak+68h], 70h   Logical Compo- |                                                                                                    |
|                                                                                                    | 000000000048FFA7 push<br>000000000048FFA8 jz                                                                     | edi<br>short loc_40FF02 ; Jump lf Zero (ZF=1)                                                                                                |                                                                                                    |
| 00000000000000000000000000000000000000                                                                                                    |                                                                                                    |                                                                                                    | 000000000000000000000000000000000000                                                                                                    |
| interpreterent for the second of FDB interpreterent interpreterent | Infinite Loop                                                                                                    |                                                                                                    | <pre>Dependence(CD)10<br/>econoconcect(CD)10<br/>econoconcect(CD)10<br/>econoconcect(CD)10<br/>econoconcect(CD)10<br/>econoconcect(CD)10<br/>econoconcect(CD)1<br/>econoconcect(CD)1<br/>eco</pre> |

Figure 1. If malware process is being debugged, LockBit goes into an infinite loop 2. Language Check

- It calls GetSystemDefaultUILanguage and GetUserDefaultUILanguage to check the language.
- If the language matches with the one on the malware's list then it terminates immediately.
- LockBit does not target Russia or a selection of nearby countries.

| NO LENGT | -   |              |                               |                               |
|----------|-----|--------------|-------------------------------|-------------------------------|
| 0049B2F9 | >   | A3 108C4F00  | MOU DWORD PTR DS:[4F8C10],EAX |                               |
| 0049B2FE | >   | FFDØ         | CALL EAX                      | A                             |
| 0049B300 |     | B9 2C040000  | MOU ECX,42C                   | Azeri (Cyrillic)   Azerbaijan |
| 0049B305 |     | ØFB7C0       | MOUZX EAX,AX                  | Kazakh Kazakhatan             |
| 0049B308 |     | C745 F0 2C08 | MOV DWORD PTR SS:[EBP-10],82C | Kazakristan                   |
| 0049B30F |     | 8D51 FF      | LEA EDX,[ECX-1]               | Kurguz Kurguzetan             |
| 00498312 |     | 8D59 F7      | LEA EBX,[ECX-9]               | Kyrgyz i Kyrgyzstan           |
| 0849B315 |     | 8D71 ØB      | LEA ESI,[ECX+0B]              | Russian Russia                |
| 0049B318 | ,   | 8D79 F6      | LEA EDI,[ECX-0A]              |                               |
| 0049B31B |     | 66:3B45 F0   | CMP AX, WORD PTR SS:[EBP-10]  | Tajik (Cyrillic) , Tajikistan |
| 0049B31F | ·   | 74 6D        | JE SHORT 0049B38E             | TI TI II                      |
| 0049B321 |     | 66:3BC1      | CMP AX,CX                     | Turkmen , Turkmenistan        |
| 0049B324 | 14  | 74 68        | JE SHORT 0049B38E             | Uzhak (Cuvillia) Uzhakiatan   |
| 0049B326 |     | 66:3BC2      | CMP AX, DX                    | UZDEK (Cyriffic) , UZDEKIStan |
| 0049B329 | •   | 74 63        | JE SHORT 0049B38E             | Ilzbek (Latin) Ilzbekistan    |
| 0049B32B |     | 66:3BC3      | CMP AX, BX                    | OZDER (Latin) i Ozberistan    |
| 0049B32E | * v | 74 5E        | JE SHORT 0049B38E             |                               |
| 0049B330 |     | 66:3BC6      | CMP AX,SI                     |                               |
| 0049B333 | *.~ | 74 59        | JE SHORT 0049B38E             |                               |
| 0049B335 |     | B9 3F040000  | MOU ECX, 43F                  |                               |
| 0049B33A |     | 66:3BC1      | CMP AX,CX                     |                               |
| 0049B33D | • • | 74 4F        | JE SHORT 0049B38E             |                               |
| 0049B33F |     | B9 40040000  | MOU ECX,448                   |                               |
| 0049B344 |     | 66:3BC1      | CMP AX,CX                     |                               |
| 0049B347 | • . | 74 45        | JE SHORT 0049B38E             |                               |
| 0049B349 |     | B9 19080000  | MOU ECX,819                   |                               |
| 0049B34E |     | 66:3BC1      | CMP AX,CX                     |                               |
| 0049B351 | *~  | 74 38        | JE SHORT 0049B38E             |                               |
| 0049B353 |     | B9 19848888  | MOU ECX, 419                  |                               |
| 0049B358 |     | 66:3BC1      | CMP AX,CX                     |                               |
| 0049B35B | •~  | 74 31        | JE SHORT 0049B38E             |                               |
| 0049B35D |     | B9 28040000  | MOU ECX,428                   |                               |
| 0049B362 |     | 66:3BC1      | CMP AX,CX                     |                               |
| 0049B365 | • • | 74 27        | JE SHORT 0049B38E             |                               |
| 0049B367 |     | B9 42040000  | MOU ECX,442                   |                               |
| 0049B36C |     | 66:3BC1      | CMP AX,CX                     |                               |
|          |     |              |                               |                               |

EAX=00000419 (decimal 1049.) (current registers) [004F8C10]=74F52C52 (kernel32.GetSystemDefaultUILanguage) Jump from 49B7EB

Figure 2. LockBit calls GetSystemDefaultUILanguage and GetUserDefaultUILanguage to check the language.

3. End running processes and disable services

- LockBit ends a list of running processes related to malware analysis and other processes like Process Explorer, Process Monitor, Wireshark, Dumpcap, Process Hacker, cmd.exe, TeamViewer, Notepad, Notepad++, WordPad etc.
- Disables a list of services related to SQL, backup, and MSExchange etc.
- 4. Privilege escalation
  - Duplicates the token by calling **DuplicateTokenEx** and creates a new process using **CreateProcessAsUserW.**
  - After it achieves privilege escalation, LockBit relaunches itself under DLLHost.exe. Once the new process is spawned, the LockBit process ends itself.
- 5. Bypass UAC

LockBit injects code into dllhost.exe with CLSIDs of COM objects, which runs the following command to bypass UAC:

A. Exploiting USERENV.dll to bypass UAC

- B. Bypass method in hfiref0x's UACME
- C. Exploiting the ICMLuaUtil elevated COM Interface-Object

6. LockBit creates a copy of itself under the SYSVOL directory "c:\windows\sysvol\domain\scripts\< Lockbit executable>"

7. Creating a Group Policy:

- Once the malware identifies it is running as an admin user and a domain controller is installed on the system, it creates a Group Policy to stop services, end processes, and copy LockBit etc.
- Under the "C:\Windows\SYSVOL\domain\Policies\<policy GUID>" folder, LockBit creates XML files that are required for the Group Policy.

Computer configurations:

- It first creates a policy to turn off Windows Defender, suppress all notifications, disable file submissions, turn off real-time protection etc.
- It then maps the network drive through Group Policy.
- Disables services related to SQL server at startup.

User Configurations:

- The malware copied the ransomware from SYSVOL to the Desktop directory.
- It then creates a scheduled task to end the list of processes previously mentioned.

|                                                                                                    | ows + SYSVOL + domain + Policies + (CFA31D2E-A12F-4005-BF66-B784F447171B) + User + Preferences + Files                                                                                                    |                                                                                                    |
|----------------------------------------------------------------------------------------------------|----------------------------------------------------------------------------------------------------|----------------------------------------------------------------------------------------------------|
| SystemApps                                                                                                    | Name Outermodified Type Size                                                                                                    |                                                                                                    |
| SVSVOL                                                                                                    | - PHELATR - 4/27/2022 T1/2/488 AMAL DOCUMENC 11 KB                                                                                                    |                                                                                                    |
| 🦲 domain                                                                                                    |                                                                                                    |                                                                                                    |
| / DfsiPrivate                                                                                                    |                                                                                                    |                                                                                                    |
| Policies                                                                                                    | C\Windows\SYSVOL\domain\Paticies\[CFA3ID2E-A12F-4005-8F66-8784F447171B]\User\Preferences\Files\Files\aml-Natepad++                                                                                                    |                                                                                                    |
| 6AC1786C-016F-11D2-945F-00C04/8984F9;                                                                                                    | File Edit Search View Encoding Language Settings Tools Macro Run TestFX Plugins Window ?                                                                                                    |                                                                                                    |
| (31B2F340-016D-11D2-945F-00C04FB984F9)                                                                                                    |                                                                                                    |                                                                                                    |
| CFA31D2E-A12F-4005-8F66-8784F4471718                                                                                                    | Flearer [2]                                                                                                    |                                                                                                    |
| Machine                                                                                                    | 3 «7zml version="1.0" encoding="wif-6"7>                                                                                                    | _                                                                                                    |
| Preferences                                                                                                    | 2 E <files clsid="(215B2E53-57CE-4750-80FE-9EEC14635851)"> <file clsid="(30BE44C8-567A-4ed1-B1D0-9234FE1F38AF)" name-<="" p=""></file></files>                                                                                                    |                                                                                                    |
| Natural Shares                                                                                                    | "41854C8986F76E01" status="41854C3986F78E01" image="2" bypassError="1" changed="2022-04-27 11:05:55" did=                                                                                                    |                                                                                                    |
| THEOWY DIRECTION OF THE PLAN AND A DECEMBER OF THE PLAN AND A DECEMBER OF THE PLAN AND AND AND A DECEMBER OF THE PLAN AND A DECEM | <pre>(introduces local system) synchrones. local local systems interested to the state "interested to the system interest interested to the system interest interested to the system interest interested to the system interest interested to the system interest interested to the system interest interested to the system interest interested to the system interest interest interested to the system interest interest inter</pre> | all the second                                                                                                    |
| Services                                                                                                    |                                                                                                    | Contract The International Contract of the International Contract of the International Contract |
| Services                                                                                                    | *1" hidden="0" suppress="0"/>                                                                                                    | Ullave                                                                                                    |
| Services                                                                                                    | *1* hidden*"0" suppress*"0"/><br>-                                                                                                    | CHATE-                                                                                                    |
| Veries Veries Veries Veries Veries                                                                                                    | *1* hidden*"0" suppress*"0"/>                                                                                                    | CII2 VE                                                                                                    |
| Services<br>User<br>Proferences<br>Files<br>ScheduleaTasks                                                                                                    | *1* hidden*"0" suppress*"0"/>                                                                                                    |                                                                                                    |
| Free of the second second      | "1" hidden="0" suppress="0"/>                                                                                                    | CHIL YE                                                                                                    |

Figure 3.Group Policy XML file used to copy LockBit from the shared SYSVOL location to client's desktop location.

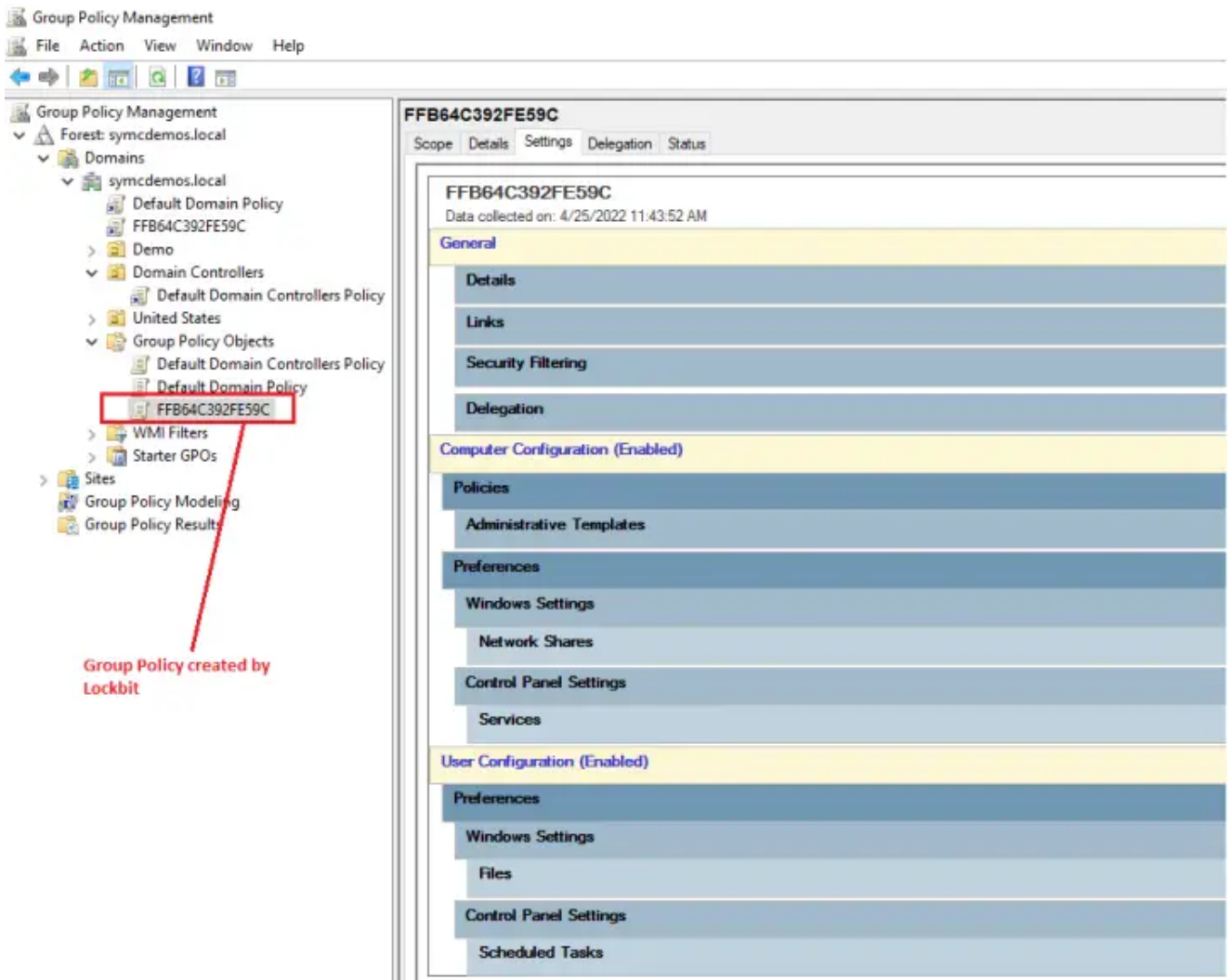

Figure 4. Group Policy created by LockBit can be seen in the Group Policy Management console.

| puter Configuration (Enabled)                                                         |         |            |         |
|---------------------------------------------------------------------------------------|---------|------------|---------|
| licies                                                                                |         |            |         |
| Administrative Templates                                                              |         |            |         |
| Policy definitions (ADMX files) retrieved from the central store.                     |         |            |         |
| Windows Components/Windows Defender Antivirus                                         |         |            |         |
| Policy                                                                                | Setting |            | Comment |
| Turn off Windows Defender AntiVirus                                                   | Enabled |            |         |
| Windows Components/Windows Defender Antivirus/Client Interface                        |         |            |         |
| Policy                                                                                | Setting |            | Comment |
| Suppress all notifications                                                            | Enabled |            |         |
| Windows Components/Windows Defender Antivirus/MAPS                                    |         |            |         |
| Policy                                                                                | Setting |            | Comment |
| Send file samples when further analysis is required                                   | Enabled |            |         |
| Send file samples when further analysis is required                                   |         | Never send |         |
| Windows Components/Windows Defender Antivirus/Real-time Protection                    |         |            |         |
| Policy                                                                                | Setting |            | Comment |
| Turn off real-time protection                                                         | Enabled |            |         |
| Windows Components/Windows Defender Antivirus/Threats                                 |         |            |         |
| Policy                                                                                | Setting |            | Comment |
| Specify threat alert levels at which default action should not be taken when detected | Enabled |            |         |
| Specify threat alert levels at which default action should not be taken when detected |         |            |         |
| 1                                                                                     |         | 6          |         |
| 2                                                                                     |         | 6          |         |
| +                                                                                     |         | 6          |         |
| 5                                                                                     |         | 6          |         |

Figure 5. Group Policy details to disable Defender and several additional options.

| ferences                                                                |                  |
|-------------------------------------------------------------------------|------------------|
| Vindows Settings                                                        |                  |
| Network Shares                                                          |                  |
| Network Share (Name: %ComputerName%_D)                                  |                  |
| %ComputerName%_D (Order: 1)                                             |                  |
| Sharing                                                                 |                  |
| Action                                                                  | Update           |
| Share name                                                              | %ComputerName%_D |
| Folder path                                                             | D:               |
| User limit                                                              | No change        |
| Access-based Enumeration                                                | No change        |
| Common                                                                  |                  |
| Options                                                                 |                  |
| Stop processing items on this extension if an error occurs on this item | No               |
| Remove this item when it is no longer applied                           | No               |
| Apply once and do not reapply                                           | No               |
| Network Share (Name: %ComputerName%_E)                                  |                  |
| Network Share (Name: %ComputerName%_F)                                  |                  |
| Network Share (Name: %ComputerName%_G)                                  |                  |
| Network Share (Name: %ComputerName%_H)                                  |                  |
| Network Share (Name: %ComputerName%_I)                                  |                  |
| Network Share (Name: %ComputerName%_J)                                  |                  |
| Network Share (Name: %ComputerName%_K)                                  |                  |

Figure 6. Group Policy used to map network drives.

1

| onfiguration (Enabled)                                                  |                                                         |
|-------------------------------------------------------------------------|---------------------------------------------------------|
| erences                                                                 | and the set of the set of the set of the                |
| indows Settings                                                         |                                                         |
| Files                                                                   |                                                         |
| File (Target Path: %DesktopDir%)6341D6.exe)                             |                                                         |
| 41E54C89B6FF8E01 (Order: 1)                                             |                                                         |
| General                                                                 |                                                         |
| Áction                                                                  | Update                                                  |
| Properties                                                              |                                                         |
| Source file(s)                                                          | symcdemos local sysvol symcdemos local scripts 6341D6 e |
| Destination file                                                        | %DesktopDir%i6341D6.exe                                 |
| Suppress errors on individual file actions                              | Disabled                                                |
| Attributes                                                              |                                                         |
| Read-only                                                               | Disabled                                                |
| Hidden                                                                  | Disabled                                                |
| Archive                                                                 | Enabled                                                 |
| Common                                                                  |                                                         |
| Options                                                                 |                                                         |
| Stop processing items on this extension if an error occurs on this item | No                                                      |
| Run in logged-on user's security context (user policy option)           | No                                                      |
| Remove this item when it is no longer applied                           | No                                                      |
| Apply once and do not reapply                                           | No                                                      |

#### Figure 7. Group Policy used to disable SQL services at startup.

| ences                                                                   |                                                       |
|-------------------------------------------------------------------------|-------------------------------------------------------|
| dows Settings                                                           |                                                       |
| les .                                                                   |                                                       |
| File (Target Path: %DesktopDir%6341D6.exe)                              |                                                       |
| 41E54C89B6FF8E01 (Order: 1)                                             |                                                       |
| General                                                                 |                                                       |
| Action                                                                  | Update                                                |
| Properties                                                              |                                                       |
| Source file(s)                                                          | symcdemos local sysvol symcdemos local scripts 6341D6 |
| Destination file                                                        | %DesktopDir%6341D6.exe                                |
| Suppress errors on individual file actions                              | Disabled                                              |
| Attributes                                                              |                                                       |
| Read-only                                                               | Disabled                                              |
| Hidden                                                                  | Disabled                                              |
| Archive                                                                 | Enabled                                               |
| Common                                                                  |                                                       |
| Options                                                                 |                                                       |
| Stop processing items on this extension if an error occurs on this item | No                                                    |
| Run in logged-on user's security context (user policy option)           | No                                                    |
| Remove this item when it is no longer applied                           | No                                                    |
| Apply once and do not reapply                                           | No                                                    |

Figure 8 Group Policy used to copy LockBit from the SYSVOL shared location to the desktop.

| (11 1 1 1 1 1 1 1 1 1 1 1 1 1 1 1 1 1 1                                 |                                                                   |                        |   |
|-------------------------------------------------------------------------|-------------------------------------------------------------------|------------------------|---|
| (B64C4157B2B9 (Order: 2)                                                |                                                                   |                        |   |
| General                                                                 |                                                                   |                        |   |
| Action.                                                                 |                                                                   | Update                 | , |
| Task                                                                    |                                                                   |                        |   |
|                                                                         | Name                                                              | 84B64C4157B2B9         |   |
|                                                                         | Author                                                            | SYMCDEMOS testuser     |   |
|                                                                         | Description                                                       |                        |   |
|                                                                         | Run only when user is logged on                                   | InteractiveToken       |   |
|                                                                         | UserId                                                            | SYMCDEMOS testuser     |   |
|                                                                         | Run with highest privileges                                       | HighestAvailable       |   |
|                                                                         | Hidden                                                            | Ne                     |   |
|                                                                         | Configure for                                                     | 12                     |   |
|                                                                         | Enabled                                                           | Yes                    |   |
| Triggers                                                                |                                                                   |                        |   |
| 1. At task creation modification                                        |                                                                   |                        |   |
|                                                                         | Enabled                                                           | Yes                    |   |
| Actions                                                                 |                                                                   |                        |   |
| 1. Start a program                                                      |                                                                   |                        |   |
|                                                                         | Program/script                                                    | %DesktopDir%6341D6.exe |   |
|                                                                         | Arguments                                                         |                        |   |
| Settings                                                                |                                                                   |                        |   |
|                                                                         | Stop if the computer ceases to be idle                            | No                     |   |
|                                                                         | Restart if the idle state resumes                                 | No                     |   |
|                                                                         | Start the task only if the computer is on AC power                | No                     |   |
|                                                                         | Stop if the computer switches to battery power                    | No                     |   |
|                                                                         | Allow task to be run on demand                                    | Yes                    |   |
|                                                                         | Stop task if it runs longer than                                  | 3 days                 |   |
|                                                                         | If the running task does not end when requested, force it to stop | Yes                    |   |
|                                                                         | If the task is already running, then the following rule applies   | IgnoreNew              |   |
| onimon                                                                  |                                                                   |                        |   |
| Options                                                                 |                                                                   |                        |   |
| Stop processing items on this extension if an error occurs on this item |                                                                   | Ne                     |   |
| Run in logged-on user's security context (user policy option)           |                                                                   | No                     |   |
| Remove this item when it is no longer applied                           |                                                                   | No                     |   |
| A make some and do not so some                                          |                                                                   | No                     |   |

Figure 9. Group Policy used to end processes using the taskkill command.

| B04C4157B2B9 (Order: 2)                                                 |                                                                   |                         |        |
|-------------------------------------------------------------------------|-------------------------------------------------------------------|-------------------------|--------|
| ieneral                                                                 |                                                                   |                         |        |
| Action                                                                  |                                                                   |                         | Update |
| Task                                                                    |                                                                   |                         |        |
|                                                                         | Name                                                              | 84B64C4157B2B9          |        |
|                                                                         | Author                                                            | SYMCDEMOS testuser      |        |
|                                                                         | Description                                                       |                         |        |
|                                                                         | Run only when user is logged on                                   | InteractiveToken        |        |
|                                                                         | UserId                                                            | SYMCDEMOS testuser      |        |
|                                                                         | Run with highest privileges                                       | <b>HighestAvailable</b> |        |
|                                                                         | Hidden                                                            | No                      |        |
|                                                                         | Configure for                                                     | 1.2                     |        |
|                                                                         | Enabled                                                           | Yes                     |        |
| Triggers                                                                |                                                                   |                         |        |
| 1. At task creation/modification                                        |                                                                   |                         |        |
|                                                                         | Enabled                                                           | Yes                     |        |
| Actions                                                                 |                                                                   |                         |        |
| 1. Start a program                                                      |                                                                   |                         |        |
|                                                                         | Program/script                                                    | %DesktopDir%6341D6.exe  |        |
|                                                                         | Arguments                                                         |                         |        |
| Settings                                                                |                                                                   |                         |        |
| 1                                                                       | Stop if the computer ceases to be idle                            | No                      |        |
|                                                                         | Restart if the idle state resumes                                 | No                      |        |
|                                                                         | Start the task only if the computer is on AC power                | No                      |        |
|                                                                         | Stop if the computer switches to battery power                    | No                      |        |
|                                                                         | Allow task to be run on demand                                    | Yes                     |        |
|                                                                         | Stop task if it runs longer than                                  | 3 days                  |        |
|                                                                         | If the running task does not end when requested, force it to stop | Yes                     |        |
|                                                                         | If the task is already running, then the following rule applies   | IgnoreNew               |        |
| ominon                                                                  |                                                                   |                         |        |
| Options                                                                 |                                                                   |                         |        |
| Stop processing items on this extension if an error occurs on this item |                                                                   |                         | Ne     |
| Run in logged-on user's security context (user policy option)           |                                                                   |                         | No     |
| Remove this item when it is no longer applied                           |                                                                   |                         | No     |
| hash were and do and some he                                            |                                                                   |                         |        |

Figure 10. Group Policy used to execute the LockBit ransomware.

8. Lateral movement:

LockBit launches powershell.exe to run the command shown below in order to search through all the computers on the Active Directory. For each host it uses the GPUpdate force command (gpupdate) to apply the newly created Group Policy.

9. Executes gpupdate command on the domain controller where LockBit is running. Also runs gpupdate to run policies from the computer configurations and user configurations.

#### 10. Firewall

LockBit reads firewall rules using the Windows Defender Firewall with Advanced Security API's "**FwPolicy2**" object. The following CLSID COM object is called:

11. Impact

LockBit attempts to delete shadow copies using VSSADMIN and WMIC. It also tries to disable recovery using the BCDEdit command.

#### Want to comment on this post?